# Switch CBS 250 e 350: Risoluzione dei problemi di flapping dei collegamenti

# Obiettivo

Questo articolo spiega come risolvere i problemi di link flapping/flapping delle porte sugli switch Cisco Business serie 350.

## Dispositivi interessati | Versione firmware

- CBS250 (Data Sheet) | 3.1 (scarica la versione più recente)
- CBS350 (Data Sheet) | 3.1 (scarica la versione più recente)
- CBS350-2X (Data Sheet) | 3.1 (scarica la versione più recente)
- CBS350-4X (Data Sheet) | 3.1 (scarica la versione più recente)

# Sommario

- Identifica link flapping
- Verificare che la versione del firmware installata sia la più recente
- Controllare l'hardware fisico del dispositivo, inclusi i cavi
- Analisi della topologia
  - Quali dispositivi sono collegati allo switch?
  - <u>• La porta o il dispositivo?</u>
- <u>Come configurare Link Flap Prevention</u>
- Disattivare EEE (Energy Efficient Ethernet):
- Disabilita la funzionalità Smartport

## Introduzione

Il link flap, noto anche come port flap, è una condizione in cui un'interfaccia fisica sullo switch continua a salire e scendere. Questo si verifica a una velocità di tre o più volte al secondo per una durata di almeno dieci secondi. La causa comune è in genere correlata a un cavo non valido, non supportato o non standard, a un Small Form-Factor Pluggable (SFP) o ad altri problemi di sincronizzazione del collegamento. Il link flapping può essere intermittente o permanente.

# Identifica link flapping

Il link flapping è facile da identificare in una rete. La connettività di alcuni dispositivi sarà intermittente. Il link flapping può essere rilevato e identificato nel syslog dello switch. I messaggi Syslog forniscono informazioni su eventi, errori o altri problemi gravi che si verificano nello switch. Quando si esaminano i syslog, cercare le voci *Su* e *Gi*ù

che sembrano tornare indietro in un breve lasso di tempo. Tali voci descrivono inoltre esattamente la porta che causa il problema, in modo da poter risolvere il problema.

| RAM Memo     | ory       |               |                                                                                                    |
|--------------|-----------|---------------|----------------------------------------------------------------------------------------------------|
| RAM Memory L | .og Table |               |                                                                                                    |
| Clear Logs   |           |               |                                                                                                    |
| Log Index    | Log Time  | Severity      | Description                                                                                                    |
| 2147482324   | 2021-     |               | test complete to the second to an address of the taxantee of the taxantee                                                                                            |
| 2147482325   | 2021-     |               |                                                                                                    |
| 2147482326   | 2021-     |               |                                                                                                    |
| 2147482327   | 2021-     |               |                                                                                                    |
| 2147482328   | 2021-     |               |                                                                                                    |
| 2147482329   | 2021-     |               |                                                                                                    |
| 2147482330   | 2021-     |               |                                                                                                    |
| 2147482331   | 2021-     | Warning       | %STP-W-PORTSTATUS: gi1/0/4: STP status Forwarding                                                                                                    |
| 2147482332   | 2021-     | Informational | %LINK-I-Up: gi1/0/4                                                                                                    |
| 2147482333   | 2021-     | Warning       | %LINK-W-Down: gi1/0/4                                                                                                    |
| 2147482334   | 2021-     | Warning       | %STP-W-PORTSTATUS: gi1/0/4: STP status Forwarding                                                                                                    |
| 2147482335   | 2021-     | Informational | %LINK-I-Up: gi1/0/4                                                                                                    |
| 2147482336   | 2021-     | Informational | %NT_poe-I-PowerNegStatusExpire: Port gi1/0/4 power negotiation moved to expire state, power protocol and allocation will remain at 6W (CDP) until port down/up cycle |
| 2147482337   | 2021-     | Warning       | %LINK-W-Down: gi1/0/4                                                                                                    |

# Verificare che la versione del firmware installata sia la più recente

Il firmware è il programma che controlla il funzionamento e le funzionalità dello switch. L'aggiornamento del firmware migliora le prestazioni del dispositivo, offrendo maggiore sicurezza, nuove funzionalità e correzioni di bug. L'aggiornamento del firmware può essere una soluzione semplice se si iniziano a verificare problemi con lo switch.

#### Passaggio 1

Selezionare Status and Statistics > System Summary.

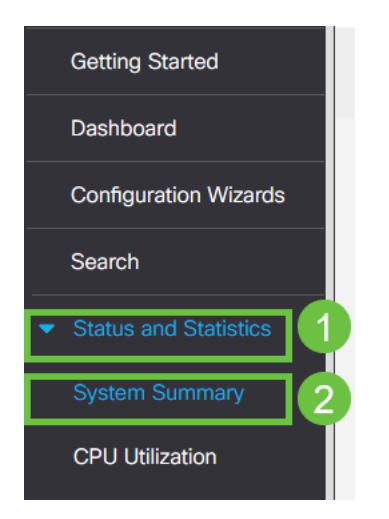

## Passaggio 2

In Versione del software è disponibile la versione corrente del firmware.

| System Summary                                                                                                    |                                                                                      |                                                                                                    |                                              |
|----------------------------------------------------------------------------------------------------|--------------------------------------------------------------------------------------|----------------------------------------------------------------------------------------------------|----------------------------------------------|
| System Information Ec<br>System Description: Cl<br>System Location:<br>System Contact:<br>Hoas Name:<br>System Object ID:<br>System Object ID:<br>System Uptime:<br>Current Time:<br>Base MAC Address:<br>Jumbo Frames: | idit<br>SBS350-24FP-4X 24-Port Gigabit PoE Stackable Managed Switch with 10G Uplinks | Software Information<br>Firmware Version (Active Image):<br>Firmware MD5 Checksum (Active Image):<br>Firmware Version (Non-active):<br>Firmware MD5 Checksum (Non-active):<br>Locale:<br>Language Version:<br>Locale:<br>Language Version: | 3.1.0.57<br>3.1.0.57<br>3.1.0.57<br>3.1.0.57 |

## Passaggio 3

Andare alla sezione <u>Download di CBS350 sul sito Cisco.com</u> e verificare la versione più recente disponibile. Se non si dispone della versione più recente, aggiornare il firmware. <u>Fare clic per istruzioni dettagliate su questo processo</u>.

# Controllare l'hardware fisico del dispositivo, inclusi i cavi

Verificare che i cavi siano stati utilizzati sulla porta. Per verificare di disporre dei cavi corretti, consultare la scheda tecnica del dispositivo <u>qui</u> riportata.

#### Passaggio 1

Provare a cambiare i cavi e a monitorare. Se il problema persiste, procedere al passaggio successivo.

#### Passaggio 2

Passare alla modalità avanzata.

| B | admin | English | ~ | Advanced 🗸 | 8 | 0 | • |
|---|-------|---------|---|------------|---|---|---|
|   |       |         |   | Basic      |   |   |   |
|   |       |         |   | Advanced   |   |   |   |
|   |       |         |   |            |   |   |   |

#### Passaggio 3

Selezionare stato e Statistiche > Diagnostica > Test rame.

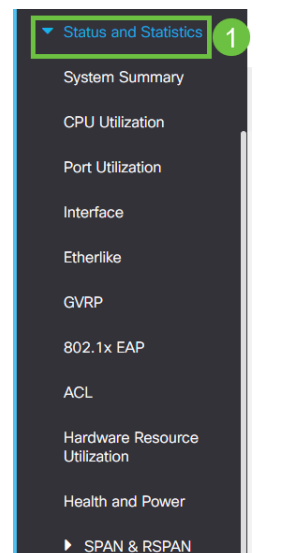

## Passaggio 4

Selezionare una porta e premere Copper Test.

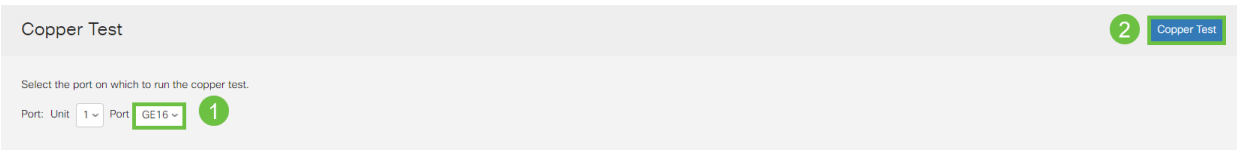

#### Passaggio 5

Verrà visualizzato un avviso per informare che la porta verrà chiusa per un breve periodo di tempo. Fare clic su **OK**.

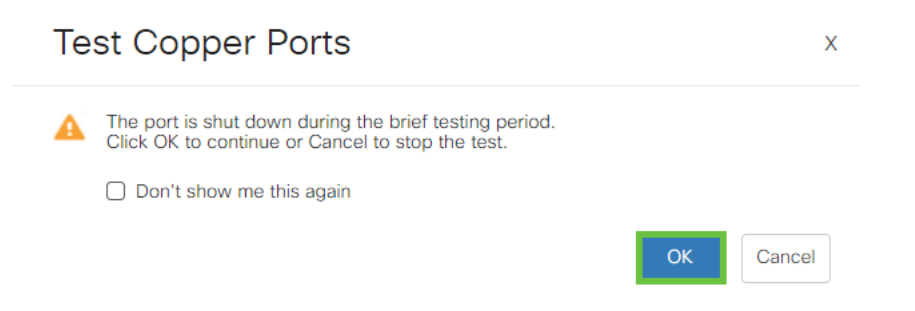

## Passaggio 6

Verranno visualizzati i risultati. Se mostra che tutto va bene, probabilmente non è il cavo. Se i risultati non sono corretti, sostituire il cavo e ripetere il test del rame per verificare che non sia il cavo.

| Test Resu                                                        | lts                       |  |
|------------------------------------------------------------------|---------------------------|--|
| Last Update:<br>Test Results:<br>Distance to Fa<br>Operational P | ault:<br>ort Status: Down |  |

## Analisi della topologia

Per verificare che si tratti di un problema fisico e non di una configurazione dello switch, rispondere alle seguenti domande:

Quali dispositivi sono collegati allo switch?

Analizzare ciascun dispositivo collegato allo switch per verificare se è questo il problema. Si sono verificati problemi con questi dispositivi?

La porta o il dispositivo?

- Collegare gli altri dispositivi a quella porta per verificare se il problema persiste. Se si tratta del dispositivo, potrebbe essere necessario contattare la gestione del supporto per tale dispositivo.
- Collegare il dispositivo ad altre porte per verificare se causa problemi su un'altra porta.

Se la porta è configurata, sarà necessario determinare se si tratta di un problema fisico o di configurazione.

# **Come configurare Link Flap Prevention**

La prevenzione del link flap riduce al minimo l'interruzione delle operazioni di switch e rete in una situazione di link flap. Stabilizza la topologia di rete impostando automaticamente su *err-disabled* le porte che subiscono eventi di link flap eccessivi. Questo meccanismo fornisce anche il tempo necessario per eseguire il debug e individuare la causa principale del flapping. Viene inviato un messaggio Syslog o una trap SNMP (Simple Network Management Protocol) per avvisare del link flap e dell'arresto della porta. L'interfaccia verrà riattivata solo se attivata in modo specifico dall'utente o dall'amministratore di sistema.

Advanced

#### Passaggio 1

Accedere all'interfaccia utente Web dello switch.

|       |                    |                                             | cisco                                                                                                    |                                                             |   |   |
|-------|--------------------|---------------------------------------------|----------------------------------------------------------------------------------------------------|-------------------------------------------------------------|---|---|
|       |                    |                                             | Switch                                                                                                    |                                                             |   |   |
|       |                    |                                             | admin                                                                                                    |                                                             |   |   |
|       |                    |                                             |                                                                                                    |                                                             |   |   |
|       |                    |                                             | English 🖌                                                                                                    |                                                             |   |   |
|       |                    |                                             | Log In                                                                                                    |                                                             |   |   |
|       | Cisco, (<br>tradem | © 2020-:<br>Disco Systems<br>narks of Cisco | 2021 Cisco Systems, Inc. All Rights I<br>, and the Cisco Systems logo are reg<br>Systems, Inc. and/or its affiliates in t<br>certain other countries. | Reserved.<br>gistered trademarks or<br>he United States and |   |   |
| Passa | ggio 2             |                                             |                                                                                                    |                                                             |   |   |
| F     | Passare            | e alla <b>m</b>                             | odalità avanzata.                                                                                                    |                                                             |   |   |
|       | admin              | Englis                                      | h ~                                                                                                    | Advanced                                                    | - | 2 |

Selezionare Gestione porte > Impostazioni porta.

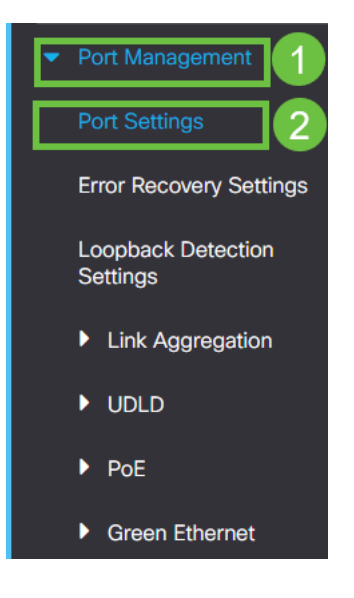

#### Passaggio 4

Selezionare la casella Attiva per *Prevenzione link flap*. Premere Applica.

| Port Settings                                                                                                | 2 Apply Cancel |
|----------------------------------------------------------------------------------------------------|----------------|
| Link Flap Prevention: C Enable                                                                               |                |
| Jumbo frames configuration changes will take effect after saving the configuration and rebooting the switch. |                |

#### Passaggio 5

Salvare le configurazioni premendo l'icona di salvataggio.

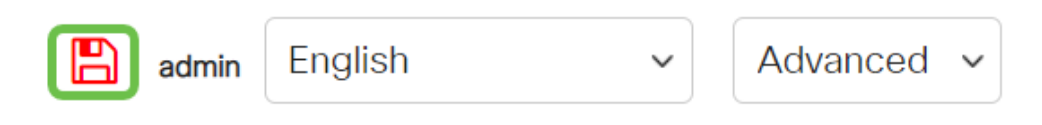

# **Disattivare EEE (Energy Efficient Ethernet):**

Dopo aver controllato la topologia, i dispositivi e aver attivato la prevenzione degli sfarfallii delle porte, provare a disattivare l'EEE (Energy Efficient Ethernet). Lo scopo dell'EEE è che i collegamenti Ethernet hanno il tempo di inattività e l'opportunità di risparmiare energia. Tuttavia, non tutti i dispositivi sono compatibili con l'EEE 802.3AZ e la disattivazione potrebbe essere la soluzione migliore.

#### Passaggio 1

Accedere all'interfaccia utente Web dello switch.

|                                             | cisco                                                                                                    |                                                |
|---------------------------------------------|----------------------------------------------------------------------------------------------------|------------------------------------------------|
|                                             | Switch                                                                                                    |                                                |
|                                             | admin                                                                                                    |                                                |
|                                             |                                                                                                    |                                                |
|                                             | English ~                                                                                                    |                                                |
|                                             | Log In                                                                                                    |                                                |
| © 2020-                                     | 2021 Cisco Systems, Inc. All Rights F                                                                          | Reserved.                                      |
| Cisco, Cisco Systems<br>trademarks of Cisco | , and the Cisco Systems logo are reg<br>Systems, Inc. and/or its affiliates in the<br>certain other countries. | jistered trademarks or<br>he United States and |

## Passaggio 2

Scegliere Advanced display mode nell'angolo in alto a destra dello schermo.

| 💾 admin | English | ~ | Advanced ~ | 8 | 0 | ( ) |
|---------|---------|---|------------|---|---|-----|
|         |         |   | Basic      |   |   |     |
|         |         |   | Advanced   |   |   |     |

## Passaggio 3

Selezionare Port Management > Green Ethernet > Properties (Gestione porte > Ethernet verde > Proprietà).

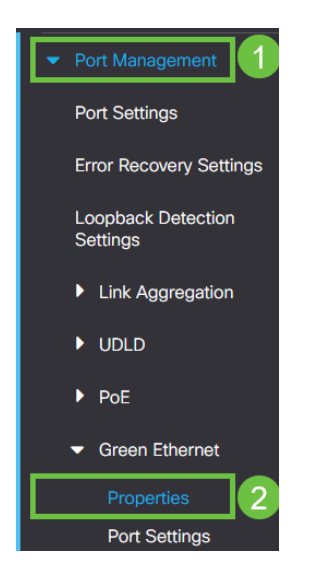

#### Passaggio 4

Disabilitare l'interfaccia EEE (Energy Efficient Ethernet) 802.3 deselezionando la

casella di abilitazione. Premere Applica.

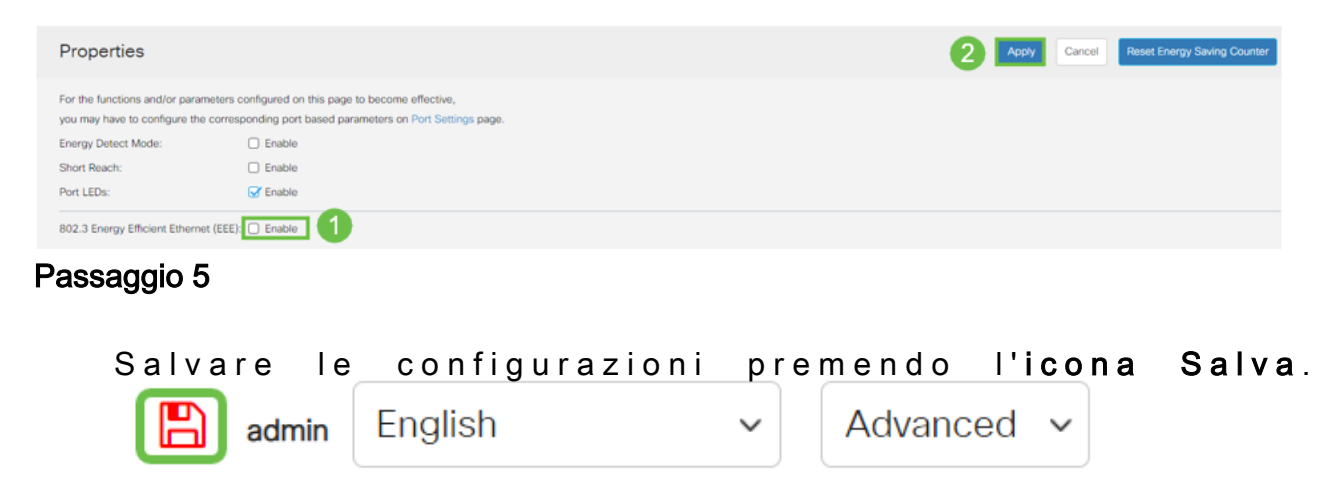

# Disabilita la funzionalità Smartport

La funzionalità Smartport applica una configurazione preconfigurata alla porta dello switch in base al tipo di dispositivo che si sta tentando di connettere. Auto Smartport consente allo switch di applicare automaticamente queste configurazioni alle interfacce quando rileva il dispositivo. Tuttavia, in alcuni casi la Smartport potrebbe rilevare la periferica in modo errato, causando il flapping della porta. Per evitare che ciò accada, è possibile disattivare la funzione Smartport.

## Passaggio 1

Passare a Smartport > Proprietà.

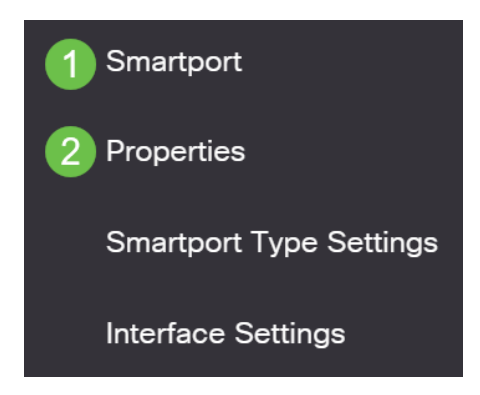

## Passaggio 2

In questa posizione è possibile visualizzare le impostazioni della porta Smartport o semplicemente disabilitare la funzione, se lo si desidera. Regolare in base alle esigenze e fare clic su **Applica**.

| Properties                                |                                          |                                                     |                    | 2 Apply | Cancel |
|-------------------------------------------|------------------------------------------|-----------------------------------------------------|--------------------|---------|--------|
| Telephony OUI is currently disabled. Auto | Smartport and Telephony OUI are i        | mutually exclusive.                                 |                    |         |        |
| Administrative Auto Smartport:            | Disable Enable Enable by Auto Voice VLAN | Operational Auto Smartport:                         | Disabled           |         |        |
| Auto Smartport Device Detection Method:   | <ul><li>✓ CDP</li><li>✓ LLDP</li></ul>   | Operational CDP Status:<br>Operational LLDP Status: | Enabled<br>Enabled |         |        |

## Passaggio 3 (facoltativo)

Per visualizzare ulteriori opzioni, modificare la modalità di visualizzazione da Generale a **Avanzata**. Si trova nell'angolo superiore destro dello schermo.

| Q | admin | LIIGIISII |   | Basic |   |
|---|-------|-----------|---|-------|---|
| Q | admin | English   | ~ | Basic | ~ |

#### Passaggio 4

Per salvare definitivamente le configurazioni, fare clic sull'icona Salva.

| admin English ~ Advanced ~ |
|----------------------------|
|----------------------------|

# Conclusioni

Il link flapping può essere debilitante in una rete e con questo documento hai imparato a diagnosticare, prevenire e contribuire a risolvere il problema.

Altri problemi relativi a Smartport? Eseguire la diagnosi delle porte Smart qui.

Cerchi altri articoli sullo switch CBS250 o CBS350? Per ulteriori informazioni, visitare i seguenti link.

Impostazioni SNMP Viste SNMP Gruppi SNMP Aggiornamento immagine DHCP Livello password Impostazioni TCP e UDP Sicurezza porta Impostazioni ora Aggiorna firmware Best practice per Smartport Ripristina switch Risoluzione dei problemi: Nessun indirizzo IP Risoluzione dei problemi relativi alle porte Smart Creazione di VLAN